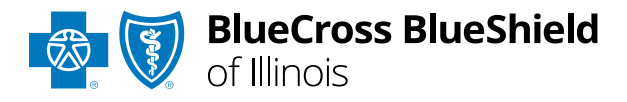

March 2024

# Blue Access for Employers<sup>SM</sup> (BAE<sup>SM</sup>) Membership Message Center How-To Guide

Blue Cross and Blue Shield of Illinois, a Division of Health Care Service Corporation, a Mutual Legal Reserve Company, an Independent Licensee of the Blue Cross and Blue Shield Association

## The Membership Message Center in BAE

## Improving and Data Security and Communications

The Membership Message Center in Blue Access for Employers<sup>SM</sup> (BAE<sup>SM</sup>) improves and streamlines membership-related communications and protects those communications with added security.

The Membership Message Center is a secure platform for sending inquiries and preventing unauthorized access. This feature allows us to better protect data and provide efficient communications regarding members.

The next few pages describe how the feature works and how to grant or remove access.

This enhancement underscores our commitment to protecting our data and ensuring the highest level of security for our valued customers.

| Employer Home                                                                                                    | Account Summary                                                                                                    | ABC COMPANY INC                                                                                                    |  |
|----------------------------------------------------------------------------------------------------|----------------------------------------------------------------------------------------------------|----------------------------------------------------------------------------------------------------|--|
| <ul> <li>Account Summary</li> <li>Enrollment</li> <li>Employee Maintenance</li> </ul>                                                               | View Details     View Details     View Health Plans     Update Profile     SBC Monitoring Performance     ACTION REQUIRED                                   | IIS         th Plans       Account #: 000000         ofile       Effective Date: 04/15/2012         coring Performance       Renewal Date: 01/01/2022         REQUIRED       Renewal Date: 01/01/2022 |  |
| Membership Message Center     Billing                                                                                                    | Employee Maintenance I w                                                                                                    | want to: Select an action                                                                                                    |  |
| • Reports                                                                                                    |                                                                                                    | Find an Employee/Dependent                                                                                                    |  |
| View Your Bill                                                                                                    | Get Started:                                                                                                    | Employee Opendent                                                                                                    |  |
| View and print your bill <ul> <li>View Invoice</li> <li>View Bill Summary Principal Summary</li> </ul>                                              | Select a maintenance option from the I want to menu, then search for the member       SSN or ID Number       OR         OR       Last Name       First Name |                                                                                                    |  |
| Form Finder                                                                                                    | Enroll Employee                                                                                                    | Find                                                                                                    |  |
|                                                                                                    | Recent Activity                                                                                                    |                                                                                                    |  |
| View All Forms                                                                                                    | There has been no activity within the 30 days.                                                                                                    | he past 30 days. Click View All to search beyo                                                                                                    |  |
| Find a Doctor                                                                                                    |                                                                                                    |                                                                                                    |  |
| <ul> <li>▶ Provider Finder® <sup>1</sup>/<sub>6</sub></li> <li>▶ Find a Pharmacy <sup>1</sup>/<sub>6</sub></li> <li>▶ View Drug Coverage</li> </ul> | View All                                                                                                    |                                                                                                    |  |

## Automatic Access to Secure Messaging

By default, BAE Delegated Administrators have access to the Membership Message Center and all its functions.

Only those who can access the Membership Message Center will see the **Membership Message Center** menu in the left navigation. For other Users, it won't be visible.

| Employer Home                                                                                                    | Account Summary                                                                                                    | ABC COMPANY INC                                                             |
|----------------------------------------------------------------------------------------------------|----------------------------------------------------------------------------------------------------|-----------------------------------------------------------------------------|
| <ul> <li>Account Summary</li> <li>Enrollment</li> <li>Employee Maintenance</li> </ul>                                                 | <ul> <li><u>View Details</u></li> <li><u>View Health Plans</u></li> <li><u>Update Profile</u></li> <li><u>SBC Monitoring Performance</u><br/>ACTION REQUIRED</li> </ul>                    | Account #: 000000<br>Effective Date: 04/15/2012<br>Renewal Date: 01/01/2022 |
| → Billing                                                                                                    | Employee Maintenance I w                                                                                                    | ant to: Select an action 🗸                                                  |
| <ul> <li>Reports</li> <li>View Your Bill</li> <li>View and print your bill</li> <li>View Invoice</li> <li>View Bill Summary</li></ul> | Get Started:<br>Select a maintenance option from the<br>I want to menu, then search for the<br>member<br>OR<br>Enroll Employee<br>Recent Activity<br>There has been no activity within the | Find an Employee/Dependent                                                  |
| Find a Doctor         Provider Finder® @         Find a Pharmacy @         View Drug Coverage                                         | 30 days.<br>View All                                                                                                    |                                                                             |

## Granting Group Secure Messaging Access

Delegated Administrators must manually grant Group Secure Messaging permission through the Security Manager.

To grant access to the Membership Messaging Center:

- 1. Choose **Security** Manager from the left-hand menu.
- 2. Select a User from your **Current** Users list.
- 3. On the Maintain User tab. select **Group Secure** Messaging.
- 4. Click Submit.

**Disabling access** works similarly. The Delegated Administrator can remove access for a User at any time by deselecting the Group Secure Messaging box.

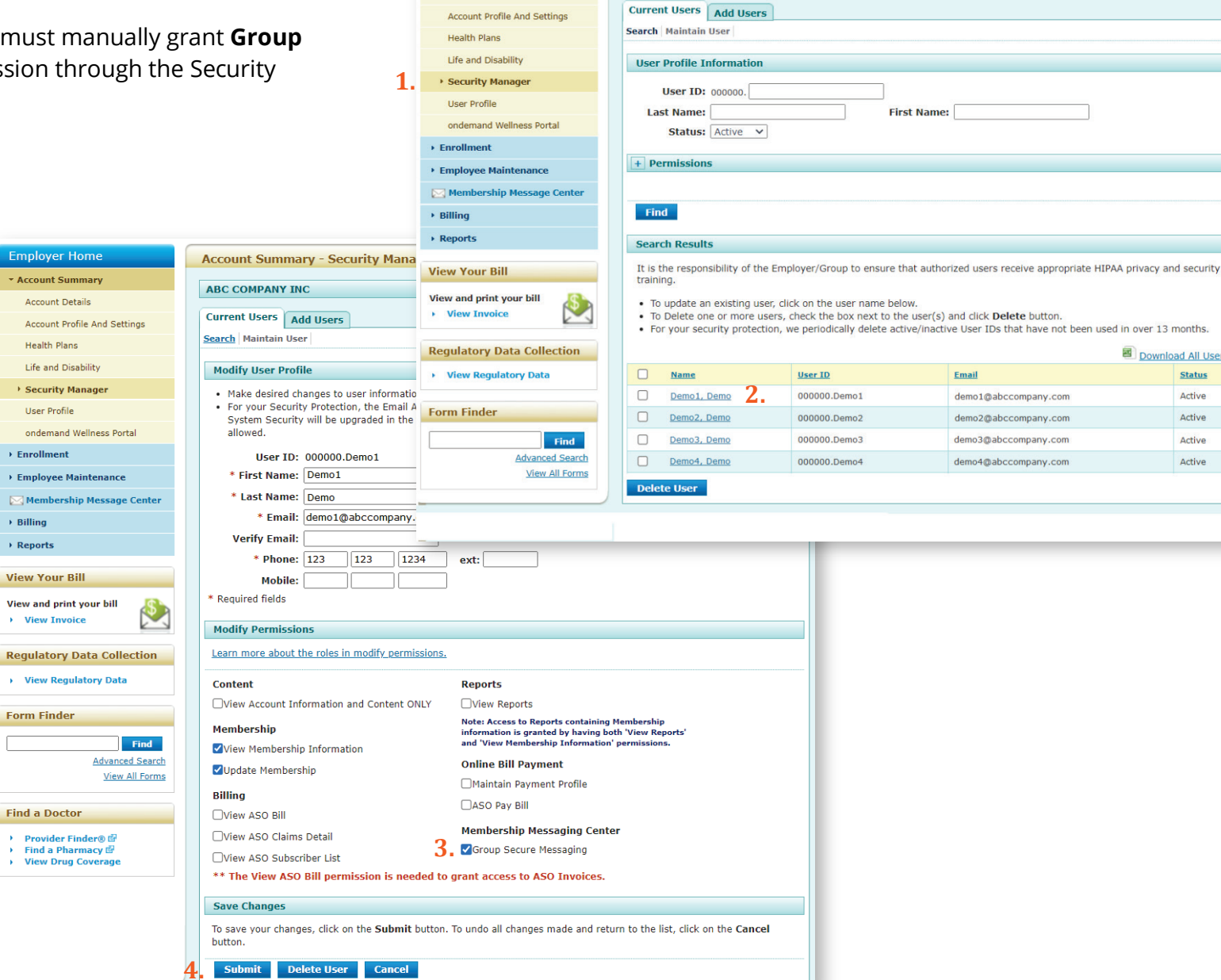

Employer Home

Account Summary

Account Details

Account Summary - Security Manager

ABC COMPANY INC

0

Download All Users

Status

Active

Active

Active

Active

Email

demo1@abccompany.com

demo2@abccompany.com

demo3@abccompany.com

demo4@abccompany.com

## User Access for Initial Launch Only

At launch, the Delegated Administrator and some BAE Users will automatically have access to the Membership Messaging Center.

If a User currently has permission to View or Update Membership Information, the User will have the Group Secure Messaging function enabled by default.

Delegated Administrators may want to review Users with the **Membership** role and decide if they should have access to the Membership Message Center.

After the initial launch, **Group Secure Messaging** will not be automatically enabled for any Users, except for the Delegated Administrator

| er Home        | Account Summary - Security Manager                                                                                                    |  |  |  |
|----------------|----------------------------------------------------------------------------------------------------|--|--|--|
| mary           |                                                                                                    |  |  |  |
|                |                                                                                                    |  |  |  |
| tings          | Current Users Add Users                                                                                                    |  |  |  |
|                | Search Maintain User                                                                                                    |  |  |  |
|                | Modify User Profile                                                                                                    |  |  |  |
|                | <ul> <li>Make desired changes to user information and then click on Submit button.</li> </ul>                                                                                                    |  |  |  |
|                | <ul> <li>For your Security Protection, the Email Address must be unique to each user, and NOT used by different Person(s). The<br/>System Security will be upgraded in the future. If an Email Address is used by multiple persons system second will be the</li> </ul> |  |  |  |
|                | System Security will be upgraded in the future. If an Email Address is used by multiple persons, system access will not be allowed.                                                                                                    |  |  |  |
|                | User ID: 000000.Demo1 Last Access:2023-09-13 09:29 AM                                                                                                    |  |  |  |
|                | * First Name: Demo1                                                                                                    |  |  |  |
| ter            | * Last Name: Demo                                                                                                    |  |  |  |
|                | * Email: demo1@abccompany.com                                                                                                    |  |  |  |
|                | Verify Email:                                                                                                    |  |  |  |
|                | * Phone: 123 123 1234 ext:                                                                                                    |  |  |  |
|                | Mobile:                                                                                                    |  |  |  |
| \$             | * Required fields                                                                                                    |  |  |  |
|                | Modify Permissions                                                                                                    |  |  |  |
| ion            | Learn more about the roles in modify permissions.                                                                                                    |  |  |  |
|                | Content Reports                                                                                                    |  |  |  |
|                | View Account Information and Content ONLY                                                                                                    |  |  |  |
|                | Note: Access to Reports containing Membership<br>information is granted by baying both 'View Reports'                                                                                                    |  |  |  |
| Find           | View Membership Information                                                                                                    |  |  |  |
| earch<br>Forms | Online Bill Payment     Online Bill Payment                                                                                                    |  |  |  |
|                | Billing                                                                                                    |  |  |  |
|                | View ASO Bill                                                                                                    |  |  |  |
|                | View ASO Claims Detail                                                                                                    |  |  |  |
|                | □View ASO Subscriber List                                                                                                    |  |  |  |
|                | ** The View ASO Bill permission is needed to grant access to ASO Invoices.                                                                                                    |  |  |  |
|                | Save Changes                                                                                                    |  |  |  |
|                | To save your changes, click on the <b>Submit</b> button. To undo all changes made and return to the list, click on the <b>Cancel</b> button.                                                                                                    |  |  |  |
|                | Submit Delete User Cancel                                                                                                    |  |  |  |
|                |                                                                                                    |  |  |  |

## Accessing the Membership Message Center

You can open the Membership Message Center from two places:

- 1. Left side navigation
- 2. Notifications tab

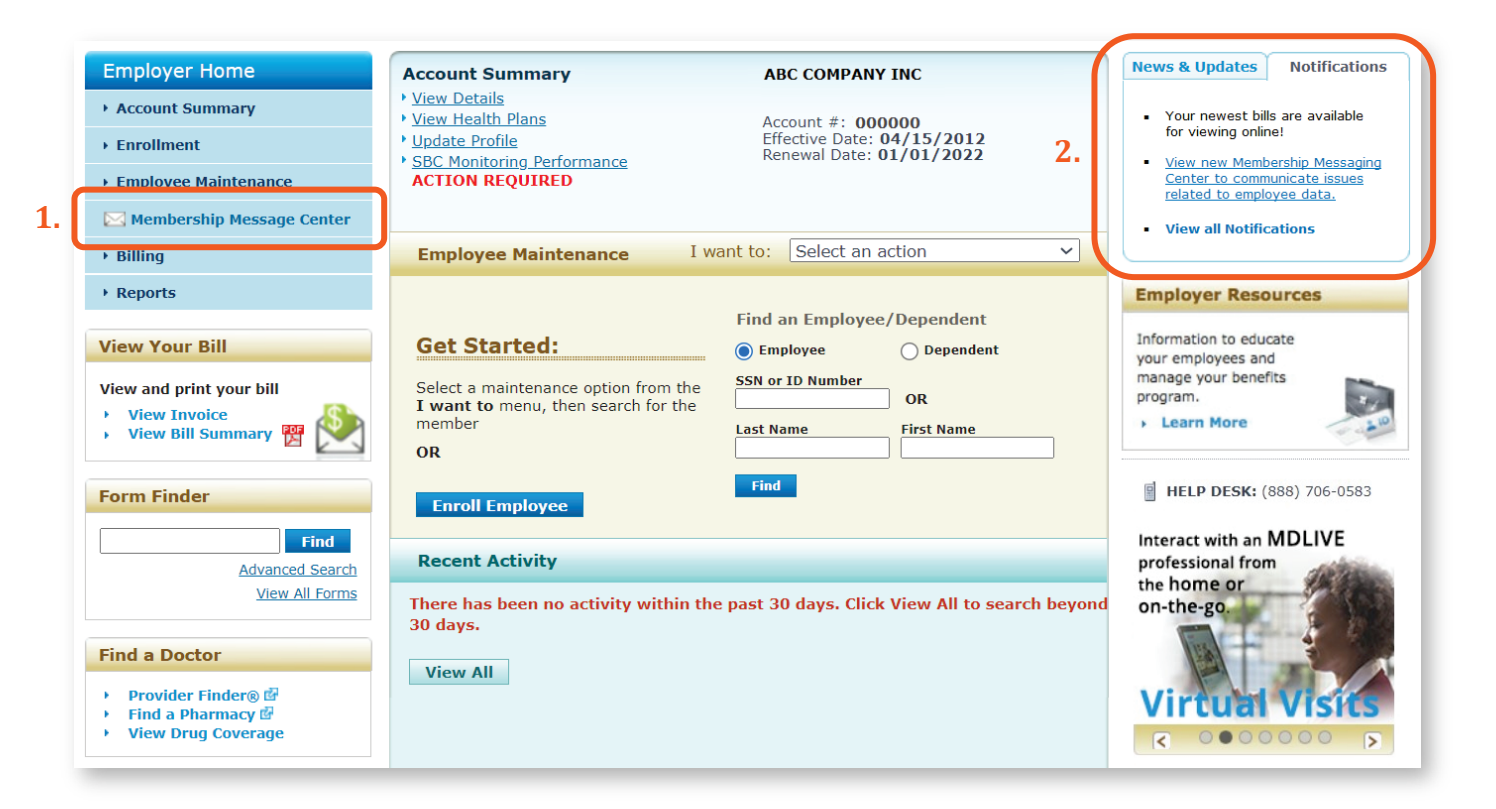

## **Quick Summary of Functions**

The Membership Message Center is designed to send secure messages and data to our membership teams for processing. It does not work like traditional email. Users with Group Secure Messaging enabled have three main Membership Messaging Center functions:

- **1.** New Message. A request is created from the New Message screen and assigned a Case number.
- 2. Inbox. Once we complete the request, we respond back to the User that the Case is completed, which is displayed in the Inbox. In addition, an email is sent to the requestor advising that it's time to return to the Membership Message Center to view a response from Membership Customer Service. The Inbox can be used to catalog completed requests.
- 3. Sent. Once the Case is submitted, it moves to Sent and can be searched. Our teams process the request. Sent messages can be used to track pending requests.

|    | Demo User        |                                                                                         | blue access<br>for Employers' |
|----|------------------|-----------------------------------------------------------------------------------------|-------------------------------|
|    | Account # 000000 | Membership Secure Messaging Center                                                      |                               |
|    |                  | Please note that messaging center is designated solely for membership-related inquiries |                               |
| 1. | New Message      |                                                                                         |                               |
| 2. | Inbox            | Inbox                                                                                   |                               |
| 3. | Sent             | Search with any one option                                                              |                               |
|    |                  | Subject Case#                                                                           |                               |
|    | HELP             |                                                                                         |                               |
|    | Contact Us       |                                                                                         |                               |
|    | Demo and Guide   | Search Clear Filters                                                                    |                               |
|    | Log Off          | From Membership Customer Service                                                        |                               |
|    |                  | No Records Found                                                                        |                               |
|    |                  |                                                                                         |                               |
|    |                  |                                                                                         |                               |

## Creating a New Message

To create a new message:

- 1. Click on New Message
- 2. Select a topic. Options include:
  - Enrollment/Add Member
  - Maintenance
  - Reinstate •
  - Cancellation •
  - Spreadsheets/Report •
  - General Inquiry AEP
  - COBRA and State Continuation •
  - Disabled Dependent
  - Billing ٠
  - Other •
- 3. Select the number of employees referenced in the request. This helps the membership team determine how large the request is. Options include:
  - 1-5
- 76-100 101-199 •
- 6-20 21-50

•

- 200+ •
- 51-75
- 4. When a user selects a topic in #2, the system will populate required information and fields as well as helpful hints. Be sure to read this information; it was designed to minimize the number of inquiries that are rejected due to missing information.

| DEMO Account                    | 1                                                                                                    | blue access<br>for Employer                                                                                                    | 5. |
|---------------------------------|----------------------------------------------------------------------------------------------------|----------------------------------------------------------------------------------------------------|----|
| Account # DEMO                  | Membership Secure Messaging Center                                                                                                    |                                                                                                    |    |
| New Message <b>1</b> ,<br>Inbox | Please note that messaging center is de <b>0</b> You can expect a response within                                                          | esignated solely for membership-related inquiries<br>13 business days                                                                                                    |    |
| Sent                            | 2. I Want To *                                                                                                    | Enrollment/Add Member                                                                                                    |    |
| HELP<br>Contact Us              | 3. Number of employees<br>referenced in this request*                                                                                      | 1-5                                                                                                    |    |
| Demo and Guide                  | To estate the delayer and the see of fee                                                                                                   | fellow an execution of a second do all external information. Including but not limited in                                                                                                    | 1  |
| Log Off                         | <ol> <li>SSN/ID # Group/Section Effective Dat<br/>selecting HMO plan if your requester<br/>explanation for the late submission.</li> </ol> | Tollow-up questions, please provide all relevant information, including but not limited to:<br>te Event Reason Primary Care Physician (PCP) if selecting HMO plan (Illinois) Medical Group if<br>d effective date is beyond our standard retroactive allowed days, please include a detailed |    |
|                                 | Sender                                                                                                    | Jane Smith                                                                                                    |    |
|                                 | Email                                                                                                    | jane-smith@abc-contractors.com                                                                                                    |    |
|                                 | Subject*                                                                                                    | Add new employees                                                                                                    |    |
|                                 | Account CC User                                                                                                    | tom-jefferson@abc-contractors.com                                                                                                    |    |
|                                 | BCBS CC User                                                                                                    | accountmanager@bcbsxx.com                                                                                                    |    |
|                                 | Broker CC User                                                                                                    | george.washington@abc-agency.com, ann.jones@abc-agency.com                                                                                                    |    |
|                                 | Note: Separate email addre<br>A notification email will be s<br>Message <sup>*</sup>                                                       | sses with a comma<br>sent to CC'd contacts once the Group Membership Team sends a response.<br>Please add new employees. See attached spreadsheet for detailed<br>information                                                                                                    |    |
|                                 | Attachment The to<br>Accep<br>Maxim<br>Add at                                                                                              | (0/32000)<br>tal size of all attachments must not exceed 5 MB.<br>ted file formats include:.bmptsv,.doc,.docx,.gif,.jpegjpg,.odt,.pdf,.png,.rtf,.tif ,.tiff,.txt,.xls,.xlsx<br>hum of five (5)attachments<br>tachment Add-New-Employees.xlsx (13 KB)                                         |    |
|                                 | Send Can                                                                                                    | rel                                                                                                    |    |

## Creating a New Message (continued)

- 5. Enter a Subject.
- 6. Email addresses included in the CC fields will receive an email notification not when the New Message is sent, but when we respond. No one, not even the Sender, receives a notification email when a New Message is created and sent.

There are 3 groups of people who can receive a notification email *when we respond* to your New Message:

- Fellow coworkers from your group account. If a user does not display in the dropdown list, then they don't have access to the Membership Message Center. If someone needs to be added to the list, contact your BAE Delegated or Alternate Delegated Admin.
- Employees of Blue Cross and Blue Shield of Illinois, Montana, New Mexico, Oklahoma and Texas, such as your Account Executive.
- 3. Your agent or broker.

Simply select or enter their email addresses for each CC field.

For more on what those in the CC fields can expect when they receive an email notification, see the Using Inbox Functions section of this guide.

| DEMO Account   |                                                                                                    | bluege                                                                                                    | Cess                                                                                                    |
|----------------|----------------------------------------------------------------------------------------------------|----------------------------------------------------------------------------------------------------|----------------------------------------------------------------------------------------------------|
| account # DEMO | Membership Secure Messaging Center                                                                                                    |                                                                                                    | a spartes                                                                                                    |
| low Message    | Please note that messaging center is d                                                                                                    | esignated solely for membership-related inquiries                                                                                                    |                                                                                                    |
| hov            | • You can expect a response within                                                                                                    | n 3 business days                                                                                                    |                                                                                                    |
|                |                                                                                                    |                                                                                                    |                                                                                                    |
| ent            | l Want To <sup>*</sup>                                                                                                    | Enrollment/Add Member                                                                                                    |                                                                                                    |
| ELP            | Number of employees                                                                                                    |                                                                                                    |                                                                                                    |
| ontact Us      | referenced in this request                                                                                                    | 1-5                                                                                                    |                                                                                                    |
| emo and Guide  |                                                                                                    |                                                                                                    |                                                                                                    |
| og Off         | To minimize delays and the need for<br>SSN/ID # Group/Section Effective Da<br>selecting HMO plan if your requeste<br>explanation for the late submission.                                                                                                    | <sup>1</sup> Tollow-up questions, please provide all relevant information, including but not limited to:<br>te Event Reason Primary Care Physician (PCP) if selecting HMO plan (Illinois) Medical Group if<br>d effective date is beyond our standard retroactive allowed days, please include a detailed | P.                                                                                                    |
|                | Sender                                                                                                    | Jane Smith                                                                                                    |                                                                                                    |
|                | Email                                                                                                    | jane-smith@abc-contractors.com                                                                                                    | Inquiries         Image: Constraint of the second of the second of the |
|                | Membership Secure Messaging Center         Please note that messaging center is designated solely for metabolic security of the security of the secur | Add new employees                                                                                                    |                                                                                                    |
|                | 6. Account CC User                                                                                                    | tom-jefferson@abc-contractors.com                                                                                                    | 0                                                                                                    |
|                | BCBS CC User                                                                                                    | accountmanager@bcbsxx.com                                                                                                    | 0                                                                                                    |
|                | Broker CC User                                                                                                    | george.washington@abc-agency.com, ann.jones@abc-agency.com                                                                                                    | 0                                                                                                    |
|                | <i>Note: Separate email addre<br/>A notification email will be :</i><br>Messare <sup>*</sup>                                                                                                    | isses with a comma<br>sent to CC'd contacts once the Group Membership Team sends a response.                                                                                                    |                                                                                                    |
|                | message                                                                                                    | Please add new employees. See attached spreadsheet for detailed information                                                                                                    |                                                                                                    |
|                | Attachment The to<br>Accep<br>Maxin<br>Add at                                                                                                    | (0/32000)<br>stal size of all attachments must not exceed 5 MB.<br>ited file formats include:.bmp ,.csv,.doc,.docx,.gif,.jpeg,.jpg,.odt,.pdf,.png,.rtf,.tif ,.tiff,.txt,.xls,.xlsx<br>num of five (5)attachments<br>ttachment Add-New-Employees.xlsx (13 KB)                                              |                                                                                                    |
|                | Send Can                                                                                                    | cel                                                                                                    |                                                                                                    |

7. Enter a Message. You have 32,000 characters. Do not attempt to link to a web page or add URLs into the body of the email. This will cause an error.

- 8. Add an **Attachment**. File type options include:
  - Database files: csv, xls, xlxs
  - Document and text files: doc, docx, odt, rtf, txt
  - Image files: bmp, gif, jpeg, jpg, png, tif, tiff
  - PDF files

A User can attach a maximum of 5 files per message. The size limit for all attached files is 5 MB or 5000 KB. Do not send attachments that are password-protected.

9. Once a User selects a file, the name of the file will appear. The User can remove a file by clicking the "x" next to the file name.

**10.**Click **Send**.

**11.** If the message was sent successfully, the User will see a message with a Case Number.

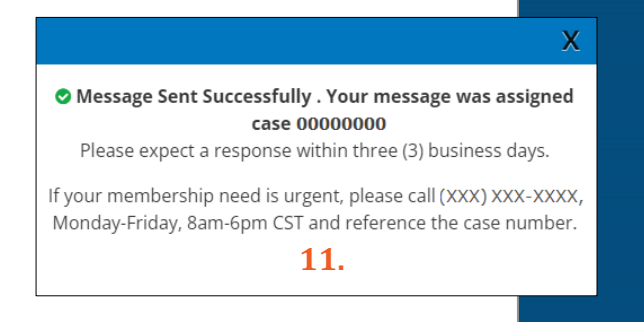

| DEMO Account             |                                                                                                    | blue access                                                                                                    | 5 |
|--------------------------|----------------------------------------------------------------------------------------------------|----------------------------------------------------------------------------------------------------|---|
| Account # DEMO           | mbership Secure Messaging Center                                                                                      |                                                                                                    |   |
| New Message              | <ul> <li>ase note that messaging center is de</li> <li>You can expect a response within</li> </ul>                    | signated solely for membership-related inquiries                                                                                                    |   |
| Inbox                    |                                                                                                    |                                                                                                    | - |
| Sent                     | l Want To <sup>*</sup>                                                                                                | Enrollment/Add Member                                                                                                    |   |
| HELP                     | Number of employees<br>referenced in this request <sup>*</sup>                                                        | 1-5                                                                                                    |   |
| Contact Us               |                                                                                                    |                                                                                                    |   |
| Demo and Guide           | To minimize delays and the need for f                                                                                 | allow-up questions, please provide all relevant information, including but not limited to:                                                                                                    |   |
| Log Off                  | SSN/ID # Group/Section Effective Date<br>selecting HMO plan If your requested<br>explanation for the late submission. | Event Reason Primary Care Physician (PCP) if Selecting HMO plan (Illinois) Medical Group if<br>effective date is beyond our standard retroactive allowed days, please include a detailed                                                      |   |
|                          | Sender                                                                                                    | Jane Smith                                                                                                    |   |
|                          | Email                                                                                                    | jane-smith@abc-contractors.com                                                                                                    |   |
|                          | Subject <sup>*</sup>                                                                                                  | Add new employees                                                                                                    |   |
|                          | Account CC User                                                                                                    | tom-jefferson@abc-contractors.com                                                                                                    |   |
|                          | BCBS CC User                                                                                                    | accountmanager@bcbsxx.com                                                                                                    |   |
|                          | Broker CC User                                                                                                    | george.washington@abc-agency.com, ann.jones@abc-agency.com                                                                                                    |   |
|                          | Note: Separate email addres<br>A notification email will be se                                                        | <i>ses with a comma</i><br><i>ant to CCd contacts once the Group Membership Team sends a response.</i>                                                                                                    |   |
|                          | Message* 7.                                                                                                    | Please add new employees. See attached spreadsheet for detailed information                                                                                                    |   |
| X                        |                                                                                                    | (0/32000)                                                                                                    |   |
| ays.<br>(-XXX,<br>umber. | Attachment The tot<br>Accepte<br>Maximu<br><b>8.</b> Add atta                                                         | al size of all attachments must not exceed 5 MB.<br>ed file formats include:.bmp ,.csv,.doc,.docx,.gif,.jpeg,.jpg,.odt,.pdf,.png,.rtf,.tif ,.tiff,.txt,.xis,.xisx<br>um of five (5)attachments<br>achment Add-New-Employees.xisx (13 KB) X 9. |   |
| 1                        | O. Send Cance                                                                                                    | 2                                                                                                    |   |

## **Using Inbox Functions**

#### **Inbox Messages**

Messages are listed by date with the most recent message first. Up to 10 messages are displayed per page.

#### **Complete Requests**

When we complete a request or Case, we'll respond to the original message (or New Message) letting the User know the request is completed and the Case is closed. These will remain in your Inbox.

#### Searching Inbox Messages

You can use the Inbox to search for and review completed requests. Search functions include.

- Search by Subject. At this time, searching by subject must be exact to display the record.
- 2. Search by Case#.
- **3.** Search by **date periods**.

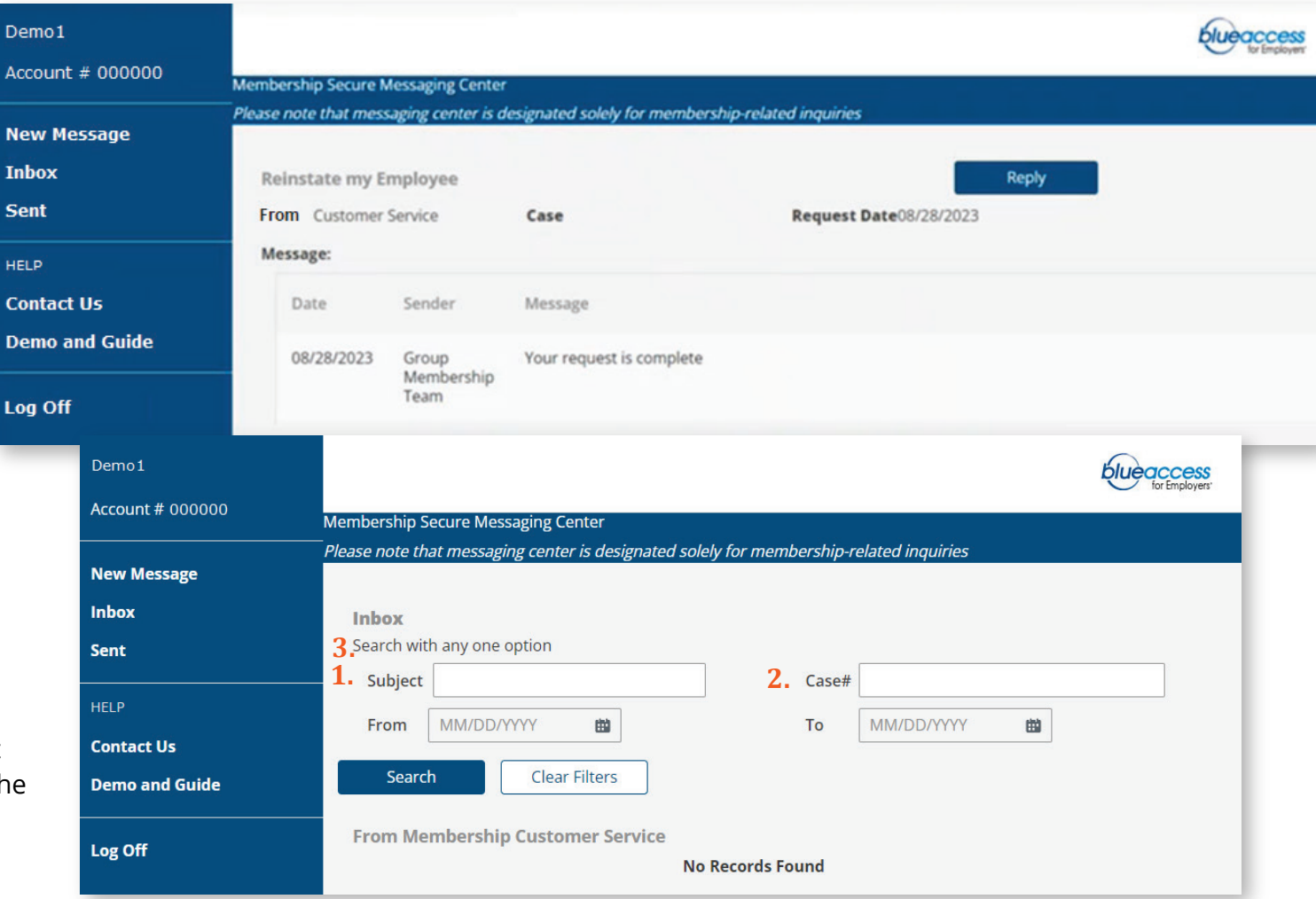

## Using Inbox Functions (continued)

#### **Replying to Inbox Messages**

You can reply to Inbox messages. There is a 4,000 character limit on replies. The same file attachment rules apply when you respond to an Inbox message as when you create a New Message.

#### **Email Notifications**

When we respond to a New Message, or any message, our response appears in the **Inbox**. The Sender and those added to the CC fields when a message was created (see page 9) will receive a notification email.

It's important to understand what is and is not included in email notifications:

- It is *not* a copy of the message.
- It's a simple alert that a message is in the Inbox.
- It includes the name of the group/employer.
- No other employer or employee information or data is included.

#### **Employer Messaging Access**

The Sender and those added to the CC fields must have access to the Membership Message Center in BAE to view the actual message. The

| nployer Home Accou                | unt Summary - Security Manager                                                                                                    |                                           |  |  |
|-----------------------------------|----------------------------------------------------------------------------------------------------|-------------------------------------------|--|--|
| Account Summary                   | COMPANY INC                                                                                                    |                                           |  |  |
| Account Details                   | JOMPANT INC                                                                                                    |                                           |  |  |
| Account Profile And Settings      | nt Users Add Users                                                                                                    |                                           |  |  |
| Health Plans                      | Maintain User                                                                                                    |                                           |  |  |
| Life and Disability Mod           | ifv User Profile                                                                                                    |                                           |  |  |
| > Security Manager                | ake desired changes to user information and then slick on <b>Submit</b> button                                                      |                                           |  |  |
| User Profile • F                  | or your Security Protection, the Email Address must be unique to each user, and                                                     | NOT used by different Person(s). The      |  |  |
| ondemand Wellness Portal a        | System Security will be upgraded in the future. If an Email Address is used by multiple persons, system access will not be allowed. |                                           |  |  |
| Enrollment                        | Liser ID: 000000 Demo1 Last Access:2023-09-13 09:29 AM                                                                              |                                           |  |  |
| Employee Maintenance              | First Name: Demo1                                                                                                    |                                           |  |  |
| Membershin Message Center         | Last Name: Demo                                                                                                    |                                           |  |  |
| Billing                           | * Email: demo1@abccompany.com                                                                                                    |                                           |  |  |
| Departs                           | /erify Email:                                                                                                    |                                           |  |  |
| Reports                           | * Phone: 123 123 1234 ext:                                                                                                    |                                           |  |  |
| ew Your Bill                      | Mobile:                                                                                                    |                                           |  |  |
| iew and print your bill 🔼 * Req   | uired fields                                                                                                    |                                           |  |  |
| View Invoice                      | ife Descriptions                                                                                                    |                                           |  |  |
|                                   |                                                                                                    |                                           |  |  |
| egulatory Data Collection         | i more about the roles in modify permissions.                                                                                       |                                           |  |  |
| View Regulatory Data Con          | ent Reports                                                                                                    |                                           |  |  |
|                                   | aw Account Information and Content ONLY                                                                                             |                                           |  |  |
| Men                               | ibership Note: Access to Reports containing information is granted by having be                                                     | Membership<br>ith 'View Reports'          |  |  |
| Find Vi                           | and 'View Membership Information and 'View Membership Information                                                                   | permissions.                              |  |  |
| Advanced Search<br>View All Forms | date Membership Online Bill Payment                                                                                                 |                                           |  |  |
| Billi                             | Maintain Payment Profile                                                                                                    |                                           |  |  |
| nd a Doctor                       | ASO Pay Bill                                                                                                    |                                           |  |  |
| Provider Finder® 🖻 🛛 🖓            | ew ASO Claims Detail Membership Messaging Center                                                                                    | er                                        |  |  |
| Find a Pharmacy @                 | ew ASO Subscriber List                                                                                                    |                                           |  |  |
| ** 1                              | he View ASO Bill permission is needed to grant access to ASO Invoices.                                                              | _                                         |  |  |
| Say                               | a Changes                                                                                                    |                                           |  |  |
| Save Changes                      |                                                                                                    |                                           |  |  |
| butto                             | in.                                                                                                    | in to the list, thick on the <b>cance</b> |  |  |
| S                                 | ibmit Delete User Cancel                                                                                                    |                                           |  |  |
|                                   |                                                                                                    |                                           |  |  |

BAE Account's Delegated or Alternate Delegated Admin grants permission (see image above) to other users.

## Using Inbox Functions (continued)

#### Agent/Broker Messaging Access

Agents and brokers will have to log in to their <u>Blue Access for Producers</u><sup>SM</sup> account first, find the group account and then go to BAE to view Inbox messages. Agents and brokers with a Primary BAP account have access to the Membership Message Center for their group clients. A Primary BAP user may grant Membership Message Center access to their Delegates via the Delegate role setting function in BAP.

- Inquiry and Group Secured Messaging: Grants inquiry or "view only" access to verify eligibility. Also grants access to view and send Membership Message Center messages.
- Maintenance and Group Secured Messaging: Grants access to view and update enrollment. Also grants access to view and send Membership Message Center messages.
- **Group Secured Messaging:** Grants access view and send Membership Message Center messages.

If you are an agent or a broker and need more details on assigning roles to your Delegates, check out <u>Managing Delegates in Blue Access for</u> <u>Producers</u> guide.

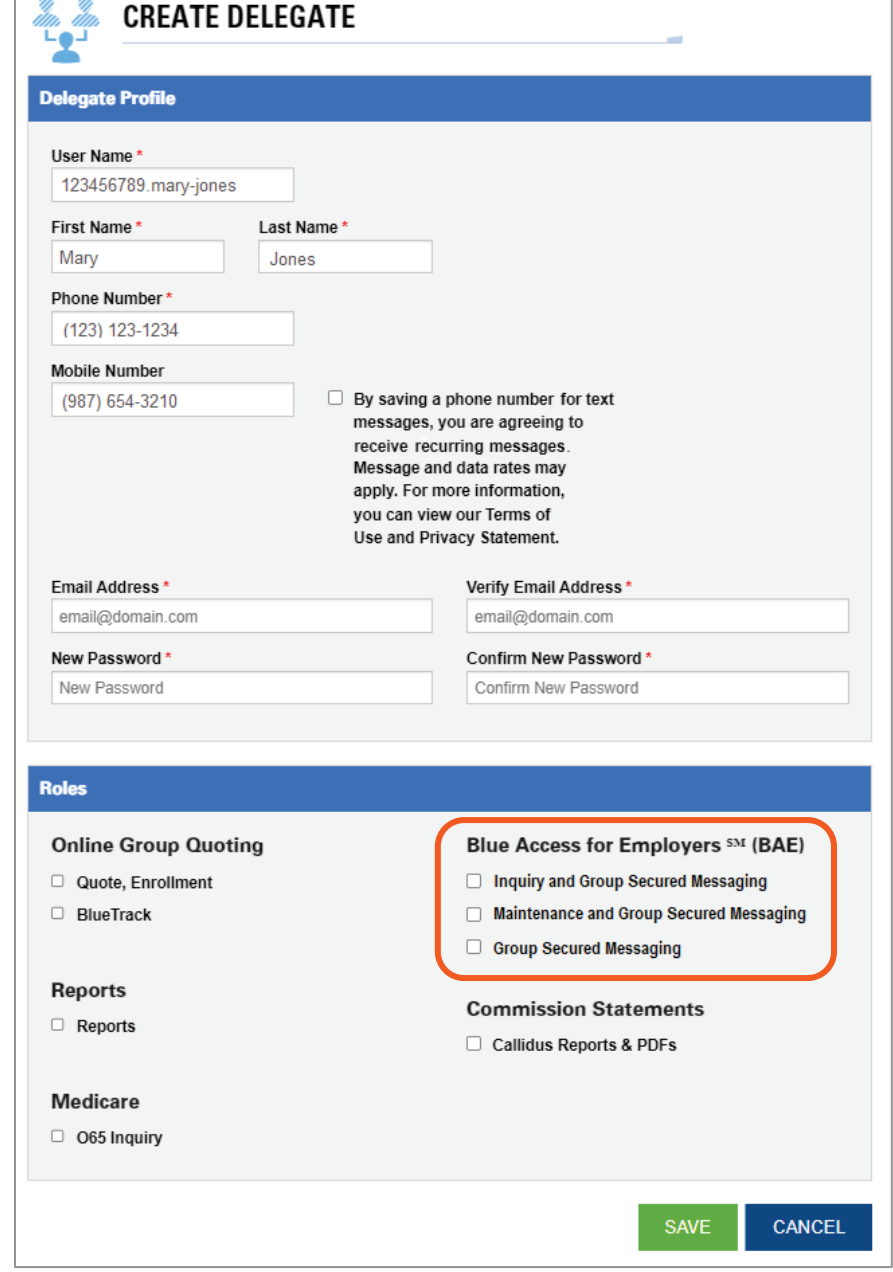

## **Using Sent Functions**

#### Sent Messages

Display functions include:

- Messages listed by date with the most recent message first.
- 2. Up to 10 messages per page.

### Searching Sent Messages

You can search for and review requests or Cases that are still pending.

- 3. Search by **Subject**. At this time, searching by subject must be exact to display the record.
- 4. Search by Case#.
- **5.** Search by **date periods**.

| Demo1<br>Account # 000000    | Membership Se      | ecure Messaging Center                     |                                 |                | blue access<br>for Employers |
|------------------------------|--------------------|--------------------------------------------|---------------------------------|----------------|------------------------------|
| New Message                  | Please note tha    | t messaging center is designated solely fo | or membership-related inquiries | :              |                              |
| Inbox                        | Sent               |                                            |                                 |                |                              |
| Sent                         | Search with        | any one option                             | 4. Case#                        |                |                              |
| HELP                         | 5. From            | MM/DD/YYYY                                 | To                              | MM/DD/YYYY     |                              |
| Contact Us<br>Demo and Guide | Search             | Clear Filters                              |                                 |                |                              |
| Log Off                      | From Mer           | nbership Customer Service                  |                                 |                |                              |
|                              | Date               | Case #                                     | Subject                         |                |                              |
|                              | <b>1.</b> 09/15/20 | 23 02690624                                | Cancel Employe                  | <u>ees</u>     |                              |
|                              | 09/15/20           | 23 02690623                                | Member Mainte                   | enance Request |                              |
|                              | 09/15/20           | 23 02690622                                | Add New Emplo                   | <u>vyees</u>   |                              |
|                              |                    | <b>2.</b> (1) »                            |                                 |                |                              |